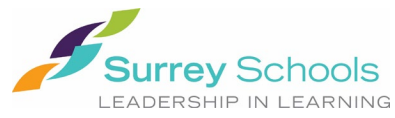

## How to Register for Online Payments

- 1. Visit the school website at: <a href="https://www.surreyschools.ca/coyotecreek">https://www.surreyschools.ca/coyotecreek</a>
- 2. Click on the "PAY FEES" at the top of the webpage as per below:

| -> C & https://www.surreyschools.ca/coyotecreek<br>araged favorites      | A 🖓 të 🔞 (Not specing 🗳                               |
|--------------------------------------------------------------------------|-------------------------------------------------------|
| PAY FEES DONATE QUICK LINKS ~ TRANSLA<br>Coyote Creek<br>Success For All | TE v LOGINS v - A + / O Surrey Schools                |
| Our School News Calendar Resources Programs Admissions                   | ۹                                                     |
| Weekly                                                                   | FEATURED ——<br>Coming Up June 6–10 at<br>Coyote Creek |

3. Click "Register" and follow the prompts to set up your account.

| $\equiv 6$ SchoolCashOnline                                                                                                    | ž |
|----------------------------------------------------------------------------------------------------|---|
| Surrey Schools<br>Leadership In Learning                                                                                                    |   |
| Paying for school items just got easier!<br>Sign up to get started today.<br>What is School Cash Online?<br>School Cash Online is an easy to use and safe way<br>to pay for your children's school fees.<br>Learn more |   |
| Register Sign In 342                                                                                                    |   |

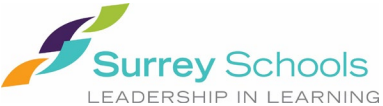

4. Once you have created an account and received the email confirmation, sign-in to your account. Click "Add Student" and follow the prompts to attach your child. Be sure to attach your child to your account to receive notifications of fees posted online.

| $\equiv$ $\bigcirc$ SchoolCashOnline      | ×0                          |
|-------------------------------------------|-----------------------------|
| Surrey Schools Surrey School District #36 |                             |
| Home > Items                              |                             |
| Items                                     |                             |
| Search                                    | Make A Donation Add Student |

5. After you have added your child, click "Items" from the top left menu. You will see your child's name as a new tab beside the Surrey School District #36 tab.

| × 🔘 So              | choolCashOnline            | ž <mark>0</mark>            |
|---------------------|----------------------------|-----------------------------|
| <b>e</b><br>Sign In | / School District #36      |                             |
| tems                |                            |                             |
| Support             |                            | Make A Donation Add Student |
| = <b>Ø</b> S        | choolCashOnline            | ž                           |
| Surre               | Surrey School District #36 |                             |
|                     |                            |                             |
| <u>Home</u> > Items |                            |                             |
| Home > Items        | Search                     | Make A Donation Add Student |

 Click on your child's tab to see any fees to be paid. Select the item you wish to pay for and follow the prompts for payment. You will be able to deposit funds into your account (MyWallet), pay directly from your chequing account (e-Check), or by Credit Card (Visa, MasterCard).

If you require more detailed instructions and website assistance, please click on "**SUPPORT**" at the bottom right corner of the School Cash Online website. If you require your child's student number because the system cannot find your child due to a name discrepancy, then please email the school at coyotecreek@surreyschools.ca.